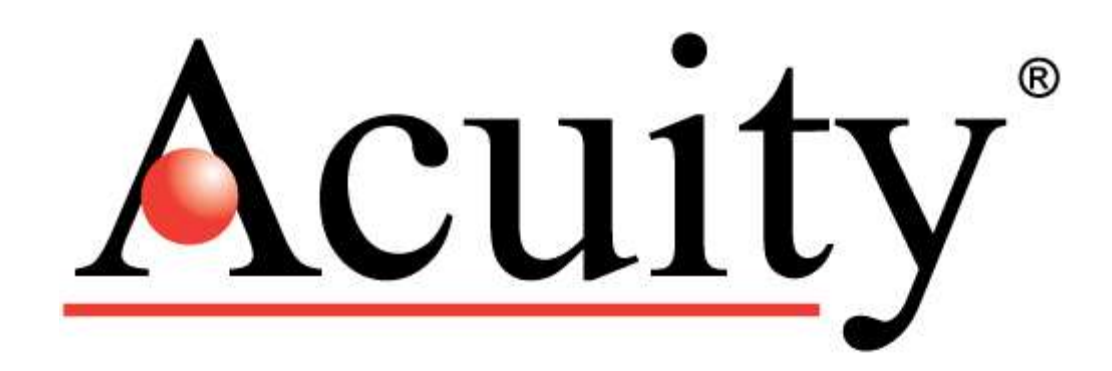

AS1100<sup>™</sup> Accurate Distance Sensor

# **User's Manual**

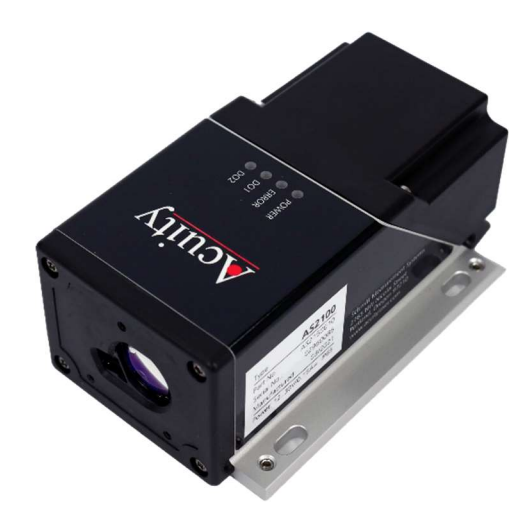

For use with AS1100<sup>™</sup> Accurate Distance Sensor

May 16, 2023

Acuity A product line of Schmitt Industries, Inc. 2765 NW Nicolai St. Portland, OR 97210 www.acuitylaser.com CAREFULLY READ THE FOLLOWING TERMS AND CONDITIONS BEFORE OPENING THE PACKAGE CONTAINING THE PRODUCT AND THE COMPUTER SOFTWARE LICENSED HEREUNDER. CONNECTING POWER TO THE MICROPROCESSOR CONTROL UNIT INDICATES YOUR ACCEPTANCE OF THESE TERMS AND CONDITIONS. IF YOU DO NOT AGREE WITH THE TERMS AND CONDITIONS, PROMPTLY RETURN THE UNIT WITH POWER SEAL INTACT TO THE DEALER FROM WHOM YOU PURCHASED THE PRODUCT WITHIN FIFTEEN DAYS FROM DATE OF PURCHASE AND YOUR PURCHASE PRICE WILL BE REFUNDED BY THE DEALER. IF THE DEALER FAILS TO REFUND YOUR PURCHASE PRICE, CONTACT SCHMITT INDUSTRIES, INC. IMMEDIATELY AT THE ADDRESS SET OUT BELOW CONCERNING RETURN ARRANGEMENTS.

Schmitt Industries, Inc. provides the hardware and computer software program contained in the microprocessor control unit. Schmitt Industries, Inc. has a valuable proprietary interest in such software and related documentation ("Software), and licenses the use of the Software to you pursuant to the following terms and conditions. You assume responsibility for the selection of the product suited to achieve your intended results, and for the installation, use and results obtained.

#### License Terms And Conditions

- a. You are granted a non-exclusive, perpetual license to use the Software solely on and in conjunction with the product. You agree that the Software title remains with Schmitt Industries, Inc. at all times.
- b. You and your employees and agents agree to protect the confidentiality of the Software. You may not distribute, disclose, or otherwise make the Software available to any third party, except for a transferee who agrees to be bound by these license terms and conditions. In the event of termination or expiration of this license for any reason whatsoever, the obligation of confidentiality shall survive.
- c. You may not disassemble, decode, translate, copy, reproduce, or modify the Software, except only that a copy may be made for archival or back-up purposes as necessary for use with the product.
- d. You agree to maintain all proprietary notices and marks on the Software.
- e. You may transfer this license if also transferring the product, provided the transferee agrees to comply with all terms and conditions of this license. Upon such transfer, your license will terminate and you agree to destroy all copies of the Software in your possession.

## **Procedures for Obtaining Warranty Service**

1. Contact your Acuity distributor or call Schmitt Industries, Inc. to obtain a return merchandise authorization (RMA) number within the applicable warranty period. Schmitt Industries will not accept any returned product without an RMA number.

2. Ship the product to Schmitt Industries, postage prepaid, together with your bill of sale or other proof of purchase. your name, address, description of the problem(s). Print the RMA number you have obtained on the outside of the package.

This device has been tested for electromagnetic emissions and immunity and has been found to be in compliance with the following directives for class A equipment:

EN 60825-1:2014

This device complies with part 15 of the FCC Rules. Operation is subject to the following two conditions:

# (1) This device may not cause harmful interference, and (2) this device must accept any interference received, including interference that may cause undesired operation.

Note: This equipment has been tested and found to comply with the limits for a Class A digital device, pursuant to part 15 of the FCC rules. These limits are designed to provide reasonable protection against harmful interference when the equipment is operated in a commercial environment. This equipment generates, uses, and can radiate radio frequency energy and, if not installed and used in accordance with the instruction manual, may cause harmful interference to radio communications. Operation of this device in a residential area is likely to cause harmful interference in which case the user will be required to correct the interference at his or her own expense.

This manual copyright © 2023, Schmitt Industries, Inc.

## Table of Contents

| 1 | Intro | oduction                                                         | 1  |
|---|-------|------------------------------------------------------------------|----|
|   | 1.1   | General Overview                                                 | 1  |
|   | 1.2   | Component Diagram                                                | 1  |
|   | 1.3   | Technical Specs                                                  | 2  |
| 2 | Sens  | sor Description                                                  | 3  |
|   | 2.1   | Principle of Operation                                           | 3  |
|   | 2.2   | Prohibited Use/Limits to Use                                     | 3  |
|   | 2.2.1 | 1 Prohibited Actions                                             | 3  |
|   | 2.2.2 | 2 Environmental Limits                                           | 3  |
|   | 2.2.3 | 3 Application Limits                                             | 3  |
|   | 2.3   | Laser Dimensions                                                 | 4  |
|   | 2.4   | Laser Safety Label                                               | 4  |
|   | 2.5   | Identification Label                                             | 5  |
|   | 2.6   | Label Location                                                   | 5  |
|   | 2.7   | Sensor Maintenance                                               | 5  |
|   | 2.8   | Sensor Service                                                   | 5  |
| 3 | Signa | nal and Power Interface                                          | 6  |
|   | 3.1   | Cable Description                                                | 6  |
|   | 3.2   | Connector Pinout/Cable Color Codes                               | 6  |
|   | 3.3   | Screw Terminals                                                  | 6  |
|   | 3.4   | USB Mini Jack                                                    | 7  |
|   | 3.5   | Reset Button                                                     | 7  |
|   | 3.6   | Power Supply (Red, Black wires)                                  | 7  |
|   | 3.7   | Serial Communications                                            | 7  |
|   | 3.7.1 | 1 RS232 Serial Communication (Orange, Gray-Pink)                 | 8  |
|   | 3.7.2 | 2 RS422/RS485 Serial Communication (Blue, Green, Violet, Yellow) | 8  |
|   | 3.8   | Analog Output (Brown)                                            | 9  |
|   | 3.8.1 | 1 Minimum Analog Output Measurement Value                        | 9  |
|   | 3.8.2 | 2 Analog Error Value                                             | 9  |
|   | 3.9   | Digital Signal Outputs (White, Pink, Gray)                       | 10 |
|   | 3.10  | Digital Trigger Input (Pink)                                     | 10 |
|   | 3.11  | Status LEDs                                                      | 11 |

| 4 | Comman  | ds                                              | 12 |
|---|---------|-------------------------------------------------|----|
|   | 4.1 Syn | tax                                             |    |
|   | 4.1.1   | Command termination - <crlf></crlf>             | 12 |
|   | 4.1.2   | Sensor Identification - #                       | 12 |
|   | 4.1.3   | Parameter Separator - +/                        | 12 |
|   | 4.1.4   | "Set" and "Read" Commands                       | 12 |
|   | 4.1.5   | Startup String                                  | 12 |
|   | 4.1.6   | Errors                                          | 12 |
|   | 4.1.7   | DO1/DI (Pink Wire)                              | 13 |
|   | 4.2 Ope | eration Commands                                | 13 |
|   | 4.2.1   | Stop/Clear – [s#c]                              | 13 |
|   | 4.2.2   | Single Distance Measurement – [s#g]             | 13 |
|   | 4.2.3   | Single Sensor Tracking – [s#h]                  | 13 |
|   | 4.2.4   | Timed Sensor Tracking – [s#h+aaaaaaaa]          | 14 |
|   | 4.2.5   | Buffered Sensor Tracking – [s#f]                | 14 |
|   | 4.2.6   | Read Tracking Buffer – [s#q]                    | 14 |
|   | 4.2.7   | Signal Strength Measurement – [s#m]             | 15 |
|   | 4.2.8   | Temperature Measurement – [s#t]                 | 15 |
|   | 4.2.9   | Read/Clear Error Stack – [s#re]/[s#ce]          | 15 |
|   | 4.2.10  | Laser On – [s#o]                                | 15 |
|   | 4.3 Con | figuration Commands                             | 16 |
|   | 4.3.1   | Save Configuration – [s#s]                      | 16 |
|   | 4.3.2   | Reset to Factory Default – [s#d]                | 16 |
|   | 4.3.3   | Set Serial Interface Parameters – [s#br]        | 16 |
|   | 4.3.4   | Set Sensor ID – [s#id]                          | 17 |
|   | 4.3.5   | Analog Output Minimum Current – [s#vm]          | 17 |
|   | 4.3.6   | Analog Output Error Value – [s#ve]              | 17 |
|   | 4.3.7   | Analog Output Distance Range – [s#v]            |    |
|   | 4.3.8   | Digital Signal Output Type – [s#ot]             |    |
|   | 4.3.9   | Digital Signal Output Thresholds – [s#1], [s#2] |    |
|   | 4.3.10  | Digital Trigger Input Function – [s#DI1]        | 19 |
|   | 4.3.11  | Read Digital Trigger Input Status – [s#RI]      | 19 |
|   | 4.3.12  | Measuring Mode – [s#mc]                         | 20 |
|   | 4.3.13  | Measurement Filter Configuration – [s#fi]       | 21 |
|   | 4.3.14  | Auto Start Configuration – [s#A]                | 22 |

| 4.4    | Advanced Configuration Commands       | 23 |
|--------|---------------------------------------|----|
| 4.4.3  | 1 User Output Format – [s#uo]         | 23 |
| 4.4.2  | 2 User Distance Offset – [s#uof]      | 24 |
| 4.4.3  | 3 User Distance Gain Factor – [s#uga] | 24 |
| 4.5    | Informational Commands                | 25 |
| 4.5.3  | 1 Firmware Version [s#sv]             | 25 |
| 4.5.2  | 2 Serial Number [s#sn]                | 25 |
| 5 Quio | ck Reference Tables                   | 26 |
| 5.1    | Command Reference                     | 26 |
| 5.2    | Error Codes                           | 27 |

## 1 Introduction

#### 1.1 General Overview

The AS1100 is a long-distance sensor can measure targets with an accuracy of  $\pm$  3mm (0.12 in) up to 100m (328 ft) away on natural targets and up to 150m (492 ft) away with the aid of an Acuity reflective target. The AS1100 is a rugged laser sensor that can accurately measure on difficult targets, including dark surfaces, surfaces in sunlight, and glowing targets up to 1400°C. The maximum measurement frequency of the AS1100 is 100Hz in optimal conditions.

The AS1100 can communicate using RS-232, RS-422, or RS-485 serial protocols by adjusting a single parameter. There is also a mini-USB connection under the back cover that can be connected to a PC for easy configuration and troubleshooting. The AS1100 also comes with a current loop analog output with a user-configurable measurement span that can output at a 4-20 mA or 0-20 mA current range.

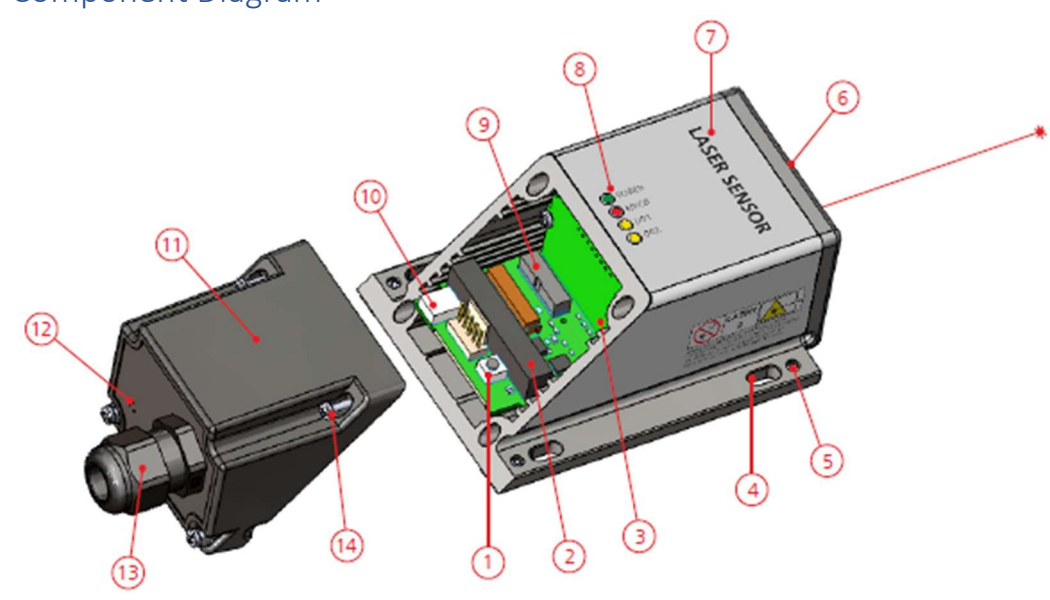

#### 1.2 Component Diagram

Figure 1: Diagram of AS1100 Components

- 1) Reset Button
- 2) Screw terminal block and plug. Accommodates up to 16 AWG (0.05" dia.) wire.
- 3) Tab to connect wire shielding.
- 4) Slot holes for installation.
- 5) Socket set screw for sensor alignment.
- 6) Sensor front.
- 7) Product label.

- 8) Status LEDs.
- 9) Communications port (not currently used)
- 10) USB 2.0 socket (mini-B).
- 11) User removable back cover.
- 12) Valve diaphragm.
- 13) Cable connector.
- 14) Screws (recommended torque: 1.6 Ncm)

## 1.3 Technical Specs

## Table 1: AS1100 Specifications

|                                                                                                    | English Units                                                                      | Metric Units                     |  |  |  |
|----------------------------------------------------------------------------------------------------|------------------------------------------------------------------------------------|----------------------------------|--|--|--|
| Range                                                                                                    | ~2 in. min. to 328 ft. max (natural targets)                                       | 0.05~100 m (natural targets)     |  |  |  |
|                                                                                                    | ~131 ft. min. to 492 ft. max (reflective foil*)                                    | ~40150 m max (reflective foil*)  |  |  |  |
| Accuracy @ 2o                                                                                                    | ± 0.119 in.                                                                        | ± 3 mm                           |  |  |  |
| Repeatability @ 2o                                                                                                    | 0.028 in.                                                                          | 0.7 mm                           |  |  |  |
| Resolution                                                                                                    | 0.004 in.                                                                          | 0.1 mm                           |  |  |  |
| Laser spot diameter<br>@ 10, 50, 100 m                                                                                | 0.28 x 0.12 in.; 1.10 x 0.51 in.; 2.16 x 1.81 in.                                  | 7 x 3 mm; 28 x 13 mm; 55 x 30 mm |  |  |  |
| Dimensions (I x w x h)                                                                                                | 5.51 x 3.07 x 1.89 in.                                                             | 140 x 78 x 48 mm                 |  |  |  |
| Weight (less cable)                                                                                                   | 0.77 lbs.                                                                          | 350 grams                        |  |  |  |
| Laser class                                                                                                    | Class 2, Complies with 21 CFR 1040.10 and with Laser Notice 50, IEC/EN60825-1:2014 |                                  |  |  |  |
| Laser type                                                                                                    | Typical 650 nm (620 – 690 nm), <1 mW visible RED                                   |                                  |  |  |  |
| Power                                                                                                    | 12 - 30 Volts DC; Max. Current: 0.2A                                               |                                  |  |  |  |
| Sample rates                                                                                                    | 100 Hz                                                                             |                                  |  |  |  |
| Operating temp                                                                                                    | 14 to 122 °F                                                                       | -10 to 50 °C                     |  |  |  |
| Environmental                                                                                                    | IP65                                                                               |                                  |  |  |  |
| Material                                                                                                    | Sensor body: Aluminum Alloy EN-AW 6060 (Anodized 20µm)                             |                                  |  |  |  |
|                                                                                                    | Front and back cover: Mineral reinforced nylon resin                               |                                  |  |  |  |
| Shock & Vibration                                                                                                    | IEC 60068-2-27 (Shock); IEC 60068-2-6 (Vibration)                                  |                                  |  |  |  |
| Outputs: Serial                                                                                                    | RS232, RS422, RS485, (USB connection only for configuration)                       |                                  |  |  |  |
| Analog output, programmable                                                                                           | 4-20 mA/0-20mA software configurable                                               |                                  |  |  |  |
| Measuring accuracy                                                                                                    | ± 0.1 % of the programmed AO range or ± 3.0 mm                                     |                                  |  |  |  |
| of analog output                                                                                                    | (Whichever is greater)                                                             |                                  |  |  |  |
| *Contact Acuity for these targets. Other reflectivity targets can damage the sensor. Contact a sales rep for pricing. |                                                                                    |                                  |  |  |  |

## 2 Sensor Description

### 2.1 Principle of Operation

The AS1100 measures distance using a direct time-of-flight measurement of the laser beam and a measurement of the phase shift between the beam as it exits and reenters the sensor. In combination, this allows for precise measurements with targets at long distances.

The laser beam leaves the sensor front through a small lens that is adjacent to the larger main lens. The light reflects off the target then is collected through the main lens. The light is then both measured to determine its time of flight and is compared to the outgoing beam to determine the phase shift. This information is processed by the sensor and the information communicated through serial and analog outputs accessed through the cable connector, the screw terminals, or the mini-USB port.

## 2.2 Prohibited Use/Limits to Use

The AS1100 may not be used in any way contrary to this manual, in any way that may jeopardize the safety of the user or others, or in any way contrary to local laws and regulations.

#### 2.2.1 Prohibited Actions

Prohibited actions include, but are not limited to:

- Using the sensor without proper safety training.
- Using outside of stated limits.
- Deactivating of safety systems or removal of hazard labels.
- Opening the sensor (Except the user removable back cover. See section 1.2)
- Modifying the sensor internals or the main body of the sensor.
- Aiming sensor directly into the sun.
- Pointing the laser beam directly at 3<sup>rd</sup> parties or in areas where others may be affected by the beam.

#### 2.2.2 Environmental Limits

Do not use the AS1100 in the following environmental conditions:

- Volatile or corrosive vapor or liquids (Salt, acid, poison, etc.)
- Snow or rain (without an appropriate protective casing)
- Radiation
- Explosive environments
- High-gloss (mirror-like) targets.

#### 2.2.3 Application Limits

The AS1100 cannot be used in the following applications:

- Aerospace (Aviation and Space Flight)
- Nuclear technology

## 2.3 Laser Dimensions

The diagram below is measured in mm [in.]. The red line is the path of the laser beam.

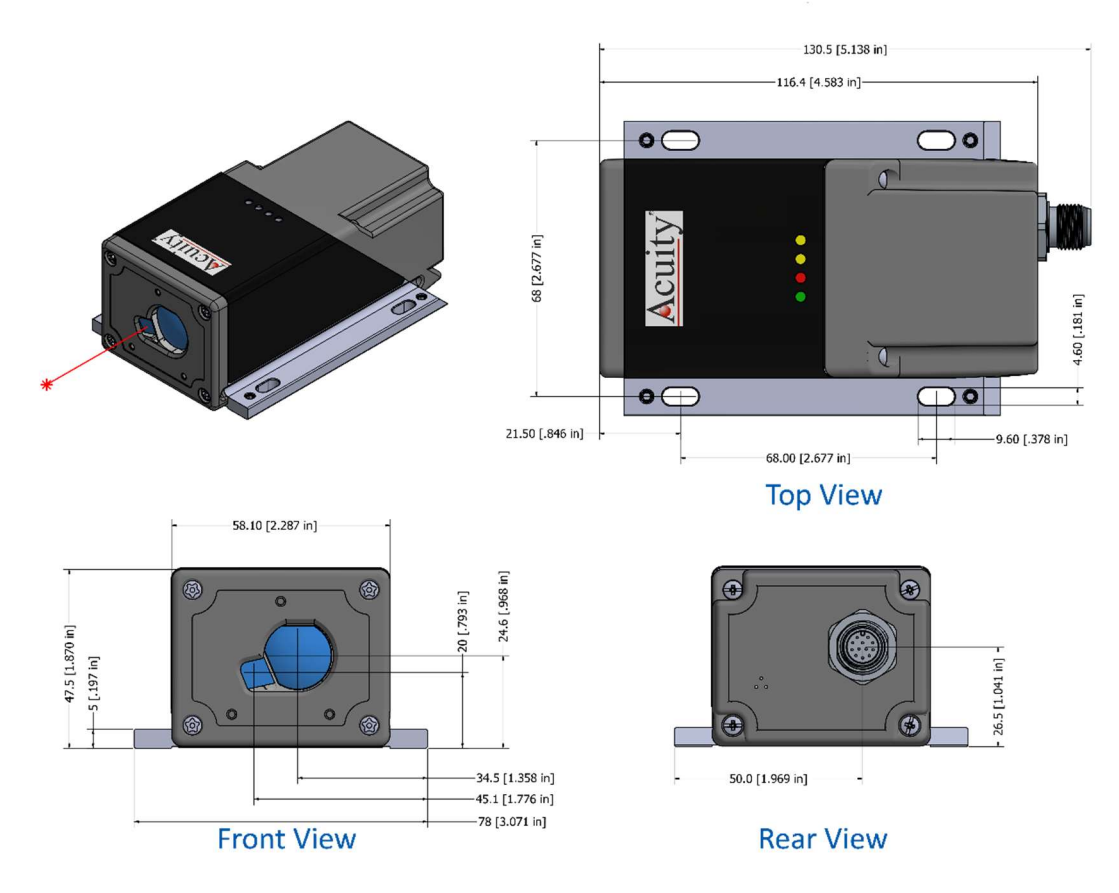

Figure 2: AS1100 Dimensions

## 2.4 Laser Safety Label

The AS1100 uses a Class 2 laser with a continuous output of < 1mW. The following warning label is placed on the sensor body.

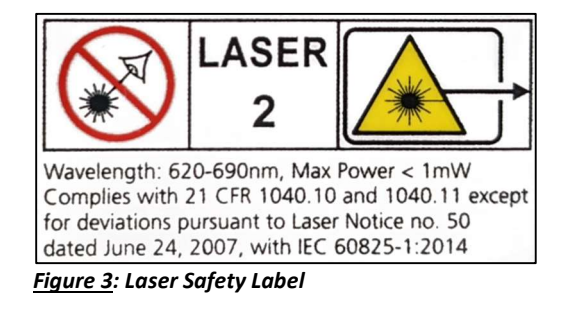

## 2.5 Identification Label

| Type         | AS1100     |
|--------------|------------|
| Part No.     | AS1 150010 |
| Serial No.   | 02960634   |
| Manufactured | 03/2021    |

Figure 4: AS1100 ID Label

## 2.6 Label Location

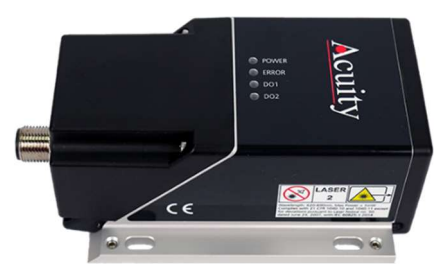

Figure 5: Laser Safety Label Location

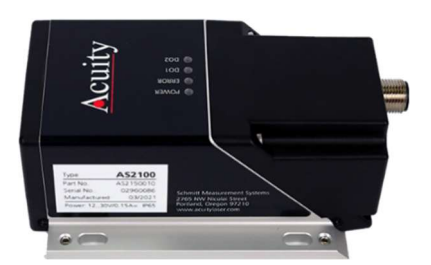

Figure 6: ID Label Location

## 2.7 Sensor Maintenance

The AS1100 sensor requires little maintenance from the user. The sensor lens should be kept clean of dust buildup as a part of regular preventative maintenance. Use compressed air to blow dirt off the windows or use delicate tissue wipes. Do not use any organic cleaning solvents on the sensor. If your sensor does not function according to specifications, contact Schmitt Industries, Inc.

Except for the removable back cover, do not attempt to loosen any screws or open the sensor housing.

#### 2.8 Sensor Service

The AS1100 sensor is not user-serviceable. Refer all service questions to Schmitt Industries, Inc.

Except for the removable back cover, do not attempt to loosen any screws or open the sensor housing.

## 3 Signal and Power Interface

## 3.1 Cable Description

The AS1100 comes with an M12, 1.25 mm thread, 12 pin male connector attached (similar to a Binder 713 series connector). A connecting cable that terminates in flying leads can be ordered from an Acuity salesperson at lengths of up to 35 meters (115 feet).

## 3.2 Connector Pinout/Cable Color Codes

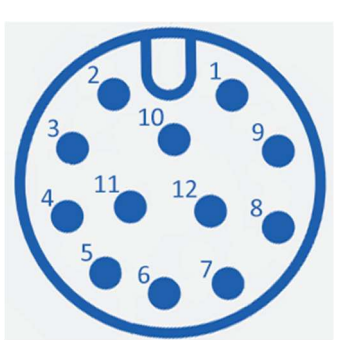

Figure 7: AS1100 Male Connector

#### Table 2: Cable Pinout

| Pin # | Wire Color | Function                        |
|-------|------------|---------------------------------|
| 1     | Brown      | Analog Out (AO)                 |
| 2     | Orange     | RS232 RX Data (RXD)             |
| 3     | Black      | Ground (GD)                     |
| 4     | White      | Digital Error Output (DOE)      |
| 5     | Gray-Pink  | RS232 TX Data (TXD)             |
| 6     | Pink       | Digital Signal Output #1 (DO1)/ |
|       |            | Digital Trigger Input (DI1)*    |
| 7     | Gray       | Digital Signal Output #2 (DO2)  |
| 8     | Red        | Power 12-30 VDC (V+)            |
| 9     | Blue       | RS422 T+ /485 D+ (T+)           |
| 10    | Green      | RS422 T- /485 D- (T-)           |
| 11    | Violet     | RS422 R+ /485 D+ (R+)           |
| 12    | Yellow     | RS422 R- /485 D- (R-)           |

"DO1" is the label used on the AS1100 screw terminals. In this manual this connection will be referred to as "DI1" when it is used as a trigger input (See sections 3.9 and 3.10)

## 3.3 Screw Terminals

Removing the back cover of the AS1100 will reveal screw terminals that connect to the connector on the back cover. The wires can be removed from the screw terminals by the user so that other wires or a cable can be attached.

- **Note:** The labels on the terminals correspond to the wire functions in section 4.2. The terminals use the abbreviations listed in parentheses.
- <u>Caution:</u> Wires connected to the terminals incorrectly can damage the AS1100. Take steps to verify the correct wiring before attempting to apply voltage.

## 3.4 USB Mini Jack

Also found inside the back cover of the AS1100 is a USB Mini-B jack. Connecting a standard USB 2.0 A male to Mini-B male cable will allow the sensor to act as its own RS232 serial to USB adapter to a PC. This can aid in quick testing and troubleshooting of the sensor.

**Note:** Connecting the AS1100 to a PC using the USB Mini jack is not recommended for long term use. Exposing the rear circuit board increases the risk of damage to the board. The IP65 rating only applies when the rear cover is securely attached and operated through the rear connector.

#### 3.5 Reset Button

The reset button is also found inside the AS1100 back cover. To reset the AS1100 to factory settings please use the following procedure:

- 1. Remove power from the AS1100 if it is currently powered on.
- 2. Press the reset button and hold while applying power.
- 3. Continue holding the reset button with the power on until the status LEDs all flash for a half second.
- 4. Release the reset button and power off.

Upon restoring power, the AS1100 will be configured to factory settings.

## 3.6 Power Supply (Red, Black wires)

The Black wire is the Power Supply Common return, also named Ground. It carries the return current for the power supply and the analog signals.

The Red wire is the Power Supply Input to the sensor. The sensor requires 12 - 30 VDC power and consumes 2 - 4 Watts of power (< 0.2A draw) depending on the sensor's configuration.

Power supplies from 12 - 30 VDC may be used, but 15 - 24 VDC power supplies are recommended to protect against any excursions. Higher voltages will result in excessive current drawn by the over-voltage protection circuitry and may cause permanent damage. Voltages less than 10 VDC may result in inaccurate measurement readings.

## 3.7 Serial Communications

The AS1100 uses a serial connection for sensor configuration and issuing commands. It can also be used to collect data. Commands and replies are all ASCII based. Please refer to Section 5.1 for a comprehensive list of commands and detailed descriptions of each command's function and parameters.

The AS1100 supports RS232, RS422, and RS485 serial protocols. The default communication rate is 19,200 baud, but 9,600 baud and 115,200 baud are also supported for all serial protocols. For the measurement speeds of 100Hz, a 115,200 baud connection is required.

(See section 4.3.3: Set Serial Interface Parameters)

The AS1100 cable has dedicated wires for the RS232 and RS422/485 connections.

<u>Note:</u> For PCs without dedicated serial ports, Acuity recommends serial to USB converters that use FTDI chips.

#### 3.7.1 RS232 Serial Communication (Orange, Gray-Pink)

The RS232 Serial Communication Standard is normally used for shorter distances of communications (max. cable length: 15 meters). Only one transmitter and one receiver are allowed per network. A standard DB9 RS232 serial female connector can be built to interface with an RS232 serial port or a serial to USB converter using the pins below.

| Wire Color | DB9 Pin | Function                        |  |  |
|------------|---------|---------------------------------|--|--|
| Gray-Pink  | 2       | Transmit data from sensor (TXD) |  |  |
| Orange     | 3       | Receive data from sensor (RXD)  |  |  |
| Black      | 5       | Ground (GD)                     |  |  |

Table 3: RS232 Cable Wires and Functions

#### 3.7.2 RS422/RS485 Serial Communication (Blue, Green, Violet, Yellow)

RS422 and RS485 serial connections can be used to connect multiple AS1100 units to your PC or PLC. Up to 100 AS1100s can be connected on the same network in this fashion. RS422 and RS485 connections also support much longer cables. A 115,200 baud connection can be transmitted over cables up to 500 meters long.

When wiring a RS422 or RS485 connection to a PC using a serial to USB connector or a PLC, follow the pinout for the connecting hardware. There is no standard pinout for wiring an RS422 or RS485 connection to a DB9 connection, so the correct pin configuration will vary. The table below shows the appropriate wires from our cable, the abbreviations used on the screw terminals, and their functions.

| Wire Color | Term. Abbr. | RS422      | RS485  |
|------------|-------------|------------|--------|
| Blue       | T+          | Transmit + | Data + |
| Green      | T-          | Transmit - | Data - |
| Violet     | R+          | Receive +  |        |
| Yellow     | R-          | Receive -  |        |
| Black      | GD          | Ground     | Ground |

Table 4: RS422/RS485 Cable Wires and Functions

- **Note:** When connecting multiple AS1100s to an RS422 or RS485 connection, termination resistors should be used that are equal to the cable impedance.
- <u>Caution:</u> When connecting more than one AS1100s on the same RS422 or RS485 connection, do not issue commands with continuous answers (ex. Single Sensor Tracking). The constant responses will prevent issuance of additional commands. If tracking is needed, use Buffered Sensor Tracking (Section 4.2.5) and issue commands to read each sensor's buffer as needed.

## 3.8 Analog Output (Brown)

The analog output for the AS1100 is a current loop transmitted through the brown (AO) wire that can be set to 4-20 mA or 0-20 mA (See section 4.3.5). The return signal should be routed through the black (ground, GD) wire.

The AO wire delivers a current proportional to the measured distance over a user-set distance range. The command to set this range can be found in section 4.3.7. This range The AO wire is supplied by a 12-bit digital to analog converter. This gives the analog output a resolution of 0.1% of the user-set distance range. Therefore, if the +/- 3 mm accuracy must be kept while using the analog signal, the AO measurement range should be set to no more than three meters.

#### 3.8.1 Minimum Analog Output Measurement Value

The minimum analog output measurement value can be set to either 0 or 4 mA (see section 4.3.5). The AO resolution is the same regardless of the value selected.

#### 3.8.2 Analog Error Value

When the AS1100 is in an error state, the analog output will transmit a value that can be defined by the user (see section 4.3.6). This value can be anywhere between 0 and 20 mA regardless of the minimum AO measurement value selected. For example, if the minimum AO value is set at 4 mA, the error value could be set and displayed at 3 mA.

## 3.9 Digital Signal Outputs (White, Pink, Gray)

The AS1100 contains two digital outputs (DO1 and DO2) for limit monitoring and one digital output (DOE) that signals when the sensor is in an error state. These outputs can be configured as NPN, PNP or Push-Pull outputs. The digital outputs are able to transmit up to 150 mA and are specified for a voltage of up to 30 VDC. All 3 outputs can be configured by the user (see sections 4.3.8 and 4.3.9).

Below are the digital signal output cable wires, their functions, and the associated abbreviations on the AS1100 screw terminals:

|            | •                        |             |
|------------|--------------------------|-------------|
| Wire Color | Function                 | Term. Abbr. |
| White      | Digital Error Output     | DOE         |
| Pink       | Digital Signal Output #1 | D01         |
| Gray       | Digital Signal Output #2 | DO2         |

#### Table 5: Digital Output Wires and Functions

- **Note:** If any of the digital signal outputs are to be connected to a digital input of a control device such as a PLC, either the Push-Pull output should be selected, or an additional pull-up/pull-down resistor should be used along with an NPN or PNP output.
- Note: If the AS1100 is configured to use a digital trigger input (see section 4.3.10), DO1 cannot be used as an output.

## 3.10 Digital Trigger Input (Pink)

If the AS1100 is configured to accept a digital trigger input (see section 4.3.10), the pink wire (DO1) no longer outputs current, but it is instead used as the digital input (DI).

The DI can be used for single measurement triggering or to start/stop tracking measurements.

#### **DI Signal Specification:**

- Low: Less than 2 VDC
- High: Between 9 and 30 VDC

## 3.11 Status LEDs

The AS1100 has 4 LEDs on the top of the sensor. They show the operating status of the sensor and the digital outputs (DO1, DO2). See the table below for more detail:

| Power | Error | DO1    | DO2    | Sensor Status                                                                                                    |
|-------|-------|--------|--------|----------------------------------------------------------------------------------------------------|
| ON    | OFF   | OFF    | OFF    | Powered and ready for operation.                                                                                                    |
| ON    | ON    | OFF    | OFF    | Normal sensor error. The error code is transmitted over serial connections. (see section for error codes)                                                         |
| ON    | OFF   | ON/OFF | ON/OFF | Normal operation with digital signal outputs. DO1 and DO2 will be ON or OFF when their signals are ON or OFF.                                                     |
| ON    | ON    | ON     | ON     | (Flashing for 0.5s) Sensor resetting to factory default.                                                                                                    |
| OFF   | ON    | ON     | ON     | Voltage supplied to sensor is too low or high. If the voltage is<br>correct and this continues to occur after a power cycle, contact<br>Acuity technical support. |
| OFF   | OFF   | OFF    | ON     | Ready for firmware download.                                                                                                    |

Table 6: Status LED Indicators and Corresponding Sensor Status

## 4 Commands

### 4.1 Syntax

#### 4.1.1 Command termination - <CrLf>

All commands for the AS1100 are ASCII-based and are terminated with a Carriage Return and Line Feed (<CrLf>) at the end of each command. All replies from the AS1100 terminate the same way.

- **Note 1:** When commands or replies are written in this manual, the terminating <CrLf> should be assumed unless stated otherwise.
- **Note 2:** If you are attempting to communicate with the AS1100 using a terminal emulator, and you find the sensor unresponsive, check that it is terminating each command correctly.

#### 4.1.2 Sensor Identification - #

Each AS1100 has an ID number that can be assigned by the user. The character '#' will represent this ID number in any command in this manual. Please substitute the target AS1100's ID number when entering the command.

#### 4.1.3 Parameter Separator - +/ -

Commands and replies will often use a plus (+) or minus (-) between the command or reply and a parameter. If both plus (+) and minus (-) can be used, the command will be written with '(+/-)', but only one will be used in the actual command.

#### 4.1.4 "Set" and "Read" Commands

Commands that are saved with parameters will have different syntax to "Set" a parameter or "Read" a saved parameter to the user. These terms will be used to make this distinction throughout this manual.

#### 4.1.5 Startup String

When an AS1100 is powered on, it will transmit the following string after initialization:

g#?

Once this string is received, the sensor is ready for operation. (Remember: '#' is the sensor's ID number)

#### 4.1.6 Errors

When the sensor sends an error in response to a command, it will take the following form:

#### g#@Ezzz

Where "zzz" is the error code. (See section 5.2 for a list of error codes)

#### 4.1.7 DO1/DI (Pink Wire)

When the digital trigger input function is enabled (See section 4.3.10), The digital output function of DO1 (pink wire) is disabled, and it is used for the digital input. When DO1 is used for digital input, it is referred to as DI to eliminate confusion.

#### 4.2 Operation Commands

#### 4.2.1 Stop/Clear – [s#c]

Stops any commands currently executing and resets the digital outputs and status LEDs

| Command  | s#c |           |
|----------|-----|-----------|
| Response | g#? |           |
| Кеу      | #   | Sensor ID |

#### 4.2.2 Single Distance Measurement – [s#g]

Takes a single distance measurement and cancels any previous measurement command.

| Command  | s#g          |                         |
|----------|--------------|-------------------------|
| Response | g#g+aaaaaaaa | a                       |
| Кеу      | #            | Sensor ID               |
|          | аааааааа     | Distance (unit: 0.1 mm) |

#### 4.2.3 Single Sensor Tracking – [s#h]

Starts output of continuous measurements for a single sensor. The measurements will be made as quickly as possible dependent on target conditions (Max. 100 Hz) and will continue until the Stop/Clear command [s#c] is given.

| <u>Note on RS422:</u> | When using this command with multiple sensors over an RS422 connection, stop sensor tracking before attempting to communicate with another sensor.                                                                                                    |
|-----------------------|----------------------------------------------------------------------------------------------------|
| <u>Note on RS485:</u> | Sensor tracking can't be stopped with a command over an RS485 connection. If tracking is started over an RS-485 connection it can only be stopped by cycling the sensors power or by issuing the Stop/Clear command over an RS232 or RS422 connection. |

| Command  | s#h         |                          |
|----------|-------------|--------------------------|
| Response | g#h+aaaaaaa | a (continuously updated) |
| Кеу      | #           | Sensor ID                |
|          | аааааааа    | Distance (unit: 0.1 mm)  |

#### 4.2.4 Timed Sensor Tracking – [s#h+aaaaaaaa]

Starts continuous distance measurements of a single sensor at a rate defined by the user. These measurements will continue until the Stop/Clear command [s#c] is given.

| See the | e RS422 | and | RS485 | notes | in | section | 8. | 2.3. |
|---------|---------|-----|-------|-------|----|---------|----|------|
|---------|---------|-----|-------|-------|----|---------|----|------|

| Command  | s#h+aaaaaaaa                             | a                                           |  |
|----------|------------------------------------------|---------------------------------------------|--|
| Response | g#h+bbbbbbbbbbbbbbbbbbbbbbbbbbbbbbbbbbbb |                                             |  |
| Кеу      | #                                        | Sensor ID                                   |  |
|          | аааааааа                                 | Sampling Time (unit: 1 ms)                  |  |
|          |                                          | [Range: 0-86400000 (0 = max possible rate)] |  |
|          | bbbbbbbb                                 | Distance (unit: 0.1 mm)                     |  |

#### 4.2.5 Buffered Sensor Tracking – [s#f]

Starts continuous distance measurements of a single sensor to its measurement buffer at a rate defined by the user. The buffer holds one distance measurement at a time. When a new measurement is taken the previous measurement is overwritten. At any time the measurement in the buffer can be retrieved with the [s#q] command (See section 4.2.6). These measurements will continue until the Stop/Clear command [s#c] is given.

|          | Set Comman   | ıd                                          | Read Command |  |
|----------|--------------|---------------------------------------------|--------------|--|
| Command  | s#f+aaaaaaaa |                                             | s#f          |  |
| Response | g#f?         |                                             | g#f+aaaaaaaa |  |
| Кеу      | #            | Sensor ID                                   |              |  |
|          | аааааааа     | nit: 1 ms)                                  |              |  |
|          |              | [Range: 0-86400000 (0 = max possible rate)] |              |  |

#### 4.2.6 Read Tracking Buffer – [s#q]

Reads distance measurement tracking buffer after the [s#f] command is given (see section 4.2.5). This command returns the current distance measurement in the buffer and a value that signals if the buffer has updated since the previous [s#q] command and if the buffer has been updated more than once.

# If distance tracking into the buffer has not been started [s#f], this command will not work.

| Command  | s#q        |                                               |
|----------|------------|-----------------------------------------------|
| Response | g#h+aaaaaa | aa+b                                          |
| Кеу      | #          | Sensor ID                                     |
|          | аааааааа   | Distance (unit: 0.1 mm)                       |
|          | b          | 0 – Not updated since last request            |
|          |            | 1 – Updated once since last request           |
|          |            | 2 – Updated more than once since last request |

#### 4.2.7 Signal Strength Measurement – [s#m]

Triggers a single signal measurement or continuous signal measurements. The signal strength is returned as a relative number in the range of 0 to  $\sim$ 25,000. The signal strength value is approximate. It can differ from sensor to sensor and can depend on environmental conditions.

If continuous measurements are requested, they will continue until the Stop/Clear command is given. Continuous signal measurements are subject to the same RS422/RS485 notes as in section 4.2.3.

| Command  | s#m+a     |                                           |
|----------|-----------|-------------------------------------------|
| Response | g#h+bbbbb |                                           |
| Кеу      | #         | Sensor ID                                 |
|          | а         | 0 – Single measurement                    |
|          |           | 1 – Continuous measurements               |
|          | bbbbb     | Approximate signal strength (0 - ~25,000) |

#### 4.2.8 Temperature Measurement – [s#t]

Triggers a single internal sensor temperature measurement.

| Command  | s#t       |                           |
|----------|-----------|---------------------------|
| Response | g#h+aaaaa |                           |
| Кеу      | #         | Sensor ID                 |
|          | ааааа     | Temperature (unit: 0.1°C) |

#### 4.2.9 Read/Clear Error Stack – [s#re]/[s#ce]

These two commands allow the user to read and clear the error stack. Errors are stored in the error stack until the error stack clear command is issued.

|          | Read Command                                               |           | Clear Command                 |
|----------|------------------------------------------------------------|-----------|-------------------------------|
| Command  | s#re                                                       |           | s#ce                          |
| Response | g#re+aaa+aaa+                                              |           | g#ce?                         |
| Кеу      | #                                                          | Sensor ID |                               |
|          | aaa+aaa+ List of error codes in the error stack. The first |           | in the error stack. The first |
|          | code is the most recent. (0 = no errors in stack)          |           |                               |

#### 4.2.10 Laser On – [s#o]

Turns laser on to aid in sensor adjustment. The laser remains on until the Stop/Clear command is issued [s#c]. **This command does not trigger measurements.** 

| Command  | s#o |           |
|----------|-----|-----------|
| Response | g#? |           |
| Кеу      | #   | Sensor ID |

## 4.3 Configuration Commands

#### 4.3.1 Save Configuration – [s#s]

Saves current configuration commands to flash (non-volatile) memory.

For the configuration commands in sections 4.3 and 4.4, issuing these commands alone updates the sensor configuration in the volatile memory only, and a power cycle will reset the configuration to the previous values. The save configuration command [s#s] writes all current configuration parameter to the flash memory so that they will be retained after a power cycle.

**Note:** The reset to factory default command [s#d] (See section 4.3.2) and the auto start configuration (See section 4.3.14) automatically save their settings to the flash memory.

| Command  | s#s |           |
|----------|-----|-----------|
| Response | g#? |           |
| Кеу      | #   | Sensor ID |

#### 4.3.2 Reset to Factory Default – [s#d]

Resets all configuration parameters to factory default and saves them to the flash memory.

<u>Note:</u> This also returns communication settings to factory default. If the communication settings have been changed you may have to reconfigure your communication device to continue issuing commands.

| Command  | s#d |           |
|----------|-----|-----------|
| Response | g#? |           |
| Кеу      | #   | Sensor ID |

#### 4.3.3 Set Serial Interface Parameters – [s#br]

Sets the communication parameters (baud rate, data bits, parity, stop bits) for the serial interface.

| Command  | s#br+aa     |                  |            |            |         |           |  |
|----------|-------------|------------------|------------|------------|---------|-----------|--|
| Response | g#?         |                  |            |            |         |           |  |
| Кеу      | # Sensor ID |                  |            |            |         |           |  |
|          | аа          | Sets tl          | he communi | cation par | ameters | per the   |  |
|          |             | following chart: |            |            |         |           |  |
|          |             | aa               | Baud Rate  | Data Bits  | Parity  | Stop Bits |  |
|          |             | 1                | 9600       | 8          | none    | 1         |  |
|          |             | 2                | 19200      | 8          | none    | 1         |  |
|          |             | 6                | 9600       | 7          | even    | 1         |  |
|          |             | 7                | 19200      | 7          | even    | 1         |  |
|          |             | 10               | 115200     | 8          | none    | 1         |  |
|          |             | 11               | 115200     | 7          | even    | 1         |  |
| Default  | 7           |                  |            |            |         |           |  |

#### 4.3.4 Set Sensor ID – [s#id]

Sets the sensor ID number (#). After this command is issued, future commands to the target sensor will need to use the new ID.

| Command  | s#id+aa |                      |
|----------|---------|----------------------|
| Response | g#?     |                      |
| Кеу      | #       | Sensor ID            |
|          | аа      | New sensor ID (0-99) |
| Default  | 0       |                      |

#### 4.3.5 Analog Output Minimum Current – [s#vm]

Sets/reads the analog output minimum current to 0 or 4 mA.

|          | Set Comman  | d                          | Read Command      |  |
|----------|-------------|----------------------------|-------------------|--|
| Command  | s#vm+a      |                            | s#vm              |  |
| Response | g#vm?       |                            | g#vm+a            |  |
| Кеу      | #           | Sensor ID                  |                   |  |
|          | а           | Minimum current            | for analog output |  |
|          |             | 0 – Minimum current = 0 mA |                   |  |
|          |             | 1 – Minimum current = 4 mA |                   |  |
| Default  | 1 – Minimum | 1 – Minimum current = 4 mA |                   |  |

#### 4.3.6 Analog Output Error Value – [s#ve]

Sets/reads the analog output current value transmitted in the case of an error. If the minimum current is set to 4 mA, the error current can be less than the minimum.

|          | Set Comman | d                    | Read Command                        |
|----------|------------|----------------------|-------------------------------------|
| Command  | s#ve+aaa   |                      | s#ve                                |
| Response | g#ve?      |                      | g#vm+aaa                            |
| Кеу      | #          | Sensor ID            |                                     |
|          | ааа        | Error current outp   | out (unit: 0.1 mA)                  |
|          |            | If set to 999, the c | output will transmit the last valid |
|          |            | distance.            |                                     |
| Default  | 0 mA       |                      |                                     |

#### 4.3.7 Analog Output Distance Range – [s#v]

Sets/reads the current distance measurements that will result in the minimum analog output (0 or 4 mA) and the maximum analog output (20 mA)

|          | Set Command           |                                               | Read Command          |  |
|----------|-----------------------|-----------------------------------------------|-----------------------|--|
| Command  | s#v+aaaaaaaa+bbbbbbbb |                                               | s#ve                  |  |
| Response | g#v?                  |                                               | g#v+aaaaaaaa+bbbbbbbb |  |
| Кеу      | #                     | Sensor ID                                     |                       |  |
|          | аааааааа              | Distance (unit: 0.1 mm) set to minimum analog |                       |  |
|          |                       | output (0 or 4 mA)                            |                       |  |
|          | bbbbbbbb              | Distance (unit: 0.1 mm) set to maximum analog |                       |  |
|          |                       | output (20 mA)                                |                       |  |
| Default  | Minimum: 0 mm         |                                               |                       |  |
|          | Maximum: 10,000 mm    |                                               |                       |  |

#### 4.3.8 Digital Signal Output Type – [s#ot]

Sets/reads the output type for all digital signal outputs (DO1, DO2, and DOE). The options are NPN, PNP, Push-Pull.

|          | Set Command |                    | Read Command              |
|----------|-------------|--------------------|---------------------------|
| Command  | s#ot+a      |                    | s#ot                      |
| Response | g#ot?       |                    | g#ot+a                    |
| Кеу      | #           | Sensor ID          |                           |
|          | а           | Output type for al | l digital signal outputs: |
|          |             | 0 = NPN            |                           |
|          |             | 1 = PNP            |                           |
|          |             | 2 = Push-Pull      |                           |
| Default  | 0 = NPN     |                    |                           |

#### 4.3.9 Digital Signal Output Thresholds – [s#1], [s#2]

Sets/reads the distance thresholds that will trigger and turn off digital signal outputs DO1 and DO2.

|          | Set Command                                  |                                      | Read Command          |  |
|----------|----------------------------------------------|--------------------------------------|-----------------------|--|
| Command  | s#a+bbbbbbbb+ccccccc                         |                                      | s#a                   |  |
| Response | g#a?                                         |                                      | g# a+bbbbbbbb+ccccccc |  |
| Кеу      | #                                            | Sensor ID                            |                       |  |
|          | а                                            | 1 or 2 for DO1 and DO2, respectively |                       |  |
|          | bbbbbbbb                                     | ON value for output                  |                       |  |
|          |                                              | (unit depends on data source)        |                       |  |
|          | сссссссс                                     | OFF value for output                 |                       |  |
|          |                                              | (unit depends on data source)        |                       |  |
| Default  | DO1: ON value – 2005 mm; OFF value – 1995 mm |                                      |                       |  |
|          | DO2: ON val                                  | ue – 995 mm; OFF v                   | alue – 1005 mm        |  |

#### 4.3.10 Digital Trigger Input Function – [s#DI1]

Enables digital input control and sets/reads the current function/event that the digital trigger inputs control.

**Note:** When the digital trigger inputs are activated DO1 is automatically set to be a trigger input, and the signal output capability of DO1 is automatically deactivated.

|          | Set Command                             | Read Command                         |  |  |
|----------|-----------------------------------------|--------------------------------------|--|--|
| Command  | s#DI1+a                                 | s#DI1                                |  |  |
| Response | g#DI1?                                  | g#DI1+a                              |  |  |
| Кеу      | # Sensor ID                             |                                      |  |  |
|          | a Trigger input fund                    | ction:                               |  |  |
|          | 0 = Trigger inputs disabled             |                                      |  |  |
|          | 2 = Trigger single distance measurement |                                      |  |  |
|          | 3 = Start/stop single sensor tracking   |                                      |  |  |
|          | 4 = Start/stop buffered sensor tracking |                                      |  |  |
|          | 8 = Start/stop tim                      | 8 = Start/stop timed sensor tracking |  |  |
| Default  | 0 = Trigger inputs disabled             |                                      |  |  |

#### 4.3.11 Read Digital Trigger Input Status – [s#RI]

Reads out the digital trigger input status as either active or inactive. An active status will occur when the trigger input wire detects a high enough current to activate the trigger input function.

| Command  | s#RI   |                    |
|----------|--------|--------------------|
| Response | g#RI+a |                    |
| Кеу      | #      | Sensor ID          |
|          | а      | 0 = Input inactive |
|          |        | 1 = Input active   |

#### 4.3.12 Measuring Mode – [s#mc]

Sets/reads the current measuring mode. Measuring modes help optimize measurements for speed and/or accuracy depending on the application.

The AS1100 has 5 measuring modes:

- <u>Normal</u>
  - Max. Measuring Rate: 20 Hz
  - Typical Accuracy: +/- 3 mm
  - Normal mode is a multi-purpose measurement mode that can be used in a wide variety of applications.
- <u>Fast</u>
  - Max. Measuring Rate: 100 Hz
  - Typical Accuracy: +/- 4.5 mm
  - Fast mode allows the measurement rate to be increased to the sensor's maximum with a slight cost in accuracy.
- Precise
  - Max. Measuring Rate: 10 Hz
  - Typical Accuracy: +/- 2.4 mm
  - Precise mode improves the measurement accuracy by lowering the measurement rate and increasing integration time.
- <u>Timed</u>
  - Max. Measuring Rate: User programmed (up to 100 Hz)
  - Typical Accuracy: Dependent on measuring rate and conditions.
  - Timed mode lets the user set the measurement speed that best fits the application. The typical accuracy will fall between Precise and Fast modes for a given target.
- Moving Target
  - Max. Measuring Rate: 100 Hz
  - Typical Accuracy: +/- 3 mm
  - Moving target mode optimizes the sensor to measure fast moving targets. This mode requires the best measurement signal of all the measurement modes.

|          | Set Comman | d                 | Read Command |
|----------|------------|-------------------|--------------|
| Command  | s#mc+a     |                   | s#mc         |
| Response | g#mc?      |                   | g#mc+a       |
| Кеу      | #          | Sensor ID         |              |
|          | а          | Measuring mode:   |              |
|          |            | 0 = Normal        |              |
|          |            | 1 = Fast          |              |
|          |            | 2 = Precise       |              |
|          |            | 3 = Timed         |              |
|          |            | 4 = Moving target |              |
| Default  | 0 = Normal |                   |              |

#### 4.3.13 Measurement Filter Configuration - [s#fi]

Sets/reads the parameters of the measurement filter.

In the simplest configuration, the measurement filter takes the previous 2 to 32 measurements as directed by this command and calculates a moving average.

However, in addition to averaging, the filter can be set up to omit a set number of min/max pairs of measurements or a set number of errors from the average. Omitting min/max pairs reduces the effect of measurement spikes on the average. Omitting errors allows the sensor to calculate the average as long as there are no more error values than the programmed amount. Both of these options can be useful when target quality changes over time or are otherwise less cooperative than optimal.

|          | Set Command   |                                                                                                    | Read Command             |  |
|----------|---------------|----------------------------------------------------------------------------------------------------|--------------------------|--|
| Command  | s#fi+aa+bb+cc |                                                                                                    | s#fi                     |  |
| Response | g#fi?         |                                                                                                    | g#fi+aa+bb+cc            |  |
| Кеу      | #             | Sensor ID                                                                                                    |                          |  |
|          | аа            | Filter Length:                                                                                                    |                          |  |
|          |               | 0 = Filter Off                                                                                                    |                          |  |
|          |               | 2-32 = Filter lengtl                                                                                                    | h (32 measurements max.) |  |
|          | bb            | Pairs of min/max values to suppress.<br>(1 = suppresses the highest and lowest value,<br>2 = suppressed the 2 highest and 2 lowest values<br>etc.) |                          |  |
|          |               |                                                                                                    |                          |  |
|          |               |                                                                                                    |                          |  |
|          |               |                                                                                                    |                          |  |
|          | сс            | Maximum numbe                                                                                                    | r of errors to suppress. |  |
|          | Note          | Values must adhe                                                                                                    | re to this formula:      |  |
|          |               | (2 * bb) + cc ≤ (0.4                                                                                                    | l * aa)                  |  |
| Default  | Filter Off    |                                                                                                    |                          |  |

#### 4.3.14 Auto Start Configuration – [s#A]

Sets/reads the auto start configuration parameter.

Setting this parameter does the following:

- Starts distance tracking into the measurement buffer immediately. (same as [s#f], see section 4.2.5)
- Writes this command to the flash (non-volatile) memory.
- Restarts the tracking immediately upon power on.

To stop this command, the Stop/Clear command [s#c] must be given. To keep this command from reactivating after a power cycle, the Save command [s#s] must be given after the Stop/Clear command.

Except for the above, [s#A] operates just like [s#f], and measurement values can be read from the buffer in the same manner. (See section 4.2.6)

|          | Set Commar  | nd                                          | Read Command |  |
|----------|-------------|---------------------------------------------|--------------|--|
| Command  | s#A+aaaaaaa | аа                                          | s#A          |  |
| Response | g#A?        |                                             | g#A+aaaaaaaa |  |
| Кеу      | #           | Sensor ID                                   |              |  |
|          | аааааааа    | Sampling Time (ur                           | nit: 1 ms)   |  |
|          |             | [Range: 0-86400000 (0 = max possible rate)] |              |  |

## 4.4 Advanced Configuration Commands

#### 4.4.1 User Output Format – [s#uo]

This command allows the configuration of a user specific output format. The configuration only affects the serial interface. A parameter value of 0 is the default. (ex. g0g+00001234)

The user output format can be configured to fit the requirement of an external ASCII display. A parameter values between 101 and 199 define the format for an external display. (See command key below)

The command parameter value of 200 allows the user to set a distance offset and gain factor (See sections 4.4.2 and 4.4.3) and outputs the distance in the default format. (ex. g0g-00000234)

The command parameter values of 300 and 301 allows the user to select extended output formats. 300 outputs distance (unit: 0.1mm), signal, and temperature (unit: 0.1°C) in that order (ex. g0g+00000234+008384+254). 301 outputs distance (unit: 0.1mm), signal, temperature (unit: 0.1°C), and speed (unit: mm/s) in that order (ex. g0g+00000234+008384+254+000500). Like with parameter value 200, 300 and 301 allow user defined distance offset and gain factor.

|          | Set Command                                |                                                                                               | Read Command           |  |
|----------|--------------------------------------------|-----------------------------------------------------------------------------------------------|------------------------|--|
| Command  | s#uo+aaa                                   |                                                                                               | s#uo                   |  |
| Response | g#uo?                                      |                                                                                               | g#uo+aaa               |  |
| Кеу      | #                                          | Sensor ID                                                                                     |                        |  |
|          | ааа                                        | Output format:                                                                                |                        |  |
|          |                                            | 0 = Default forn                                                                              | nat (ex. g0g+00001234) |  |
|          |                                            | 1xy = External dis                                                                            | play output format     |  |
|          |                                            | x – Digits after                                                                              | r decimal point        |  |
|          | y – Total digits in output                 |                                                                                               |                        |  |
|          | y must be $\geq$ 1, and x must be $\leq$ y |                                                                                               |                        |  |
|          | (ex. an output of 1.234 could be given by  |                                                                                               |                        |  |
|          | 1xy = 134)                                 |                                                                                               |                        |  |
|          |                                            | 200 = Default format with gain/offset active                                                  |                        |  |
|          |                                            | 300 = Extended format with distance, signal, and<br>temperature (distance gain/offset active) |                        |  |
|          |                                            |                                                                                               |                        |  |
|          |                                            | 301 = Extended format with distance, signal,                                                  |                        |  |
|          |                                            | Temperature, and speed                                                                        |                        |  |
|          |                                            | (distance gain/offset active)                                                                 |                        |  |
|          |                                            |                                                                                               |                        |  |
| Default  | 0 = Default fo                             | ormat                                                                                         |                        |  |

## 4.4.2 User Distance Offset – [s#uof]

Sets/reads the user defined distance offset. This affects all distance measurement commands if and only if a user output format (see section 4.4.1) is set that allows for it. **This command does not affect the analog output signal.** 

|          | Set Command        |                                                                                                    | Read Command       |  |
|----------|--------------------|----------------------------------------------------------------------------------------------------|--------------------|--|
| Command  | s#uof(+/-)aaaaaaaa |                                                                                                    | s#uof              |  |
| Response | g#uof?             |                                                                                                    | g#uof(+/-)aaaaaaaa |  |
| Кеу      | #<br>aaaaaaaa      | Sensor ID<br>Distance offset (units: 0.1 mm)<br>Both positive (+) and negative (-) offsets can be<br>Entered |                    |  |
| Default  | 0 mm               |                                                                                                    |                    |  |

#### 4.4.3 User Distance Gain Factor – [s#uga]

Sets/reads the user defined distance gain factor. The gain factor is a fraction that is entered as 2 parameters, a numerator and denominator. The gain factor will be used by the sensor to multiply the distance value +/- any set offset. This affects all distance measurement commands if and only if a user output format (see section 4.4.1) is set that allows for it. **This command does not affect the analog output signal.** 

|          | Set Command             |                                        | Read Command            |  |
|----------|-------------------------|----------------------------------------|-------------------------|--|
| Command  | s#uga+aaaaaaaa+bbbbbbbb |                                        | s#uga                   |  |
| Response | g#uga?                  |                                        | g#uga+aaaaaaaa+bbbbbbbb |  |
| Кеу      | #                       | Sensor ID                              |                         |  |
|          | аааааааа                | Gain factor numerator.                 |                         |  |
|          | bbbbbbbb                | Gain factor denominator. (Cannot be 0) |                         |  |
| Default  | Gain factor = 1         |                                        |                         |  |

## 4.5 Informational Commands

## 4.5.1 Firmware Version [s#sv]

Reads the firmware version of the sensor.

| Command  | s#sv          |                                   |
|----------|---------------|-----------------------------------|
| Response | g#sv+aaaabbbb |                                   |
| Кеу      | #             | Sensor ID                         |
|          | аааа          | Measuring module firmware version |
|          | bbbb          | Interface firmware version        |

## 4.5.2 Serial Number [s#sn]

Reads the serial number of the sensor.

| Command  | s#sn          |                      |
|----------|---------------|----------------------|
| Response | g#sn+aaaaaaaa |                      |
| Кеу      | #             | Sensor ID            |
|          | аааааааа      | Sensor serial number |

## 5 Quick Reference Tables

## 5.1 Command Reference.

Below is a table of all the commands listed in this manual. Please refer to the section listed for a detailed explanation.

## Table 7: Command Reference

|          | Function                          | Description                                          | Section | Command       |
|----------|-----------------------------------|------------------------------------------------------|---------|---------------|
|          | Stop/Clear                        | Stops commands and resets digital outputs.           | 4.2.1   | s#c           |
| peration | Single Distance Measurement       | ent Takes a single distance measurement              |         | s#g           |
|          | Single Sensor Tracking            | Starts output of continuous measurements.            | 4.2.3   | s#h           |
|          | Timed Sensor Tracking             | Starts output of continuous measurements at          | 4.2.4   | s#h+aaaaaaaaa |
|          |                                   | specified rate.                                      |         |               |
|          | Buffered Sensor Tracking          | Starts output of continuous measurements to          | 4.2.5   | s#f           |
|          |                                   | buffer.                                              |         |               |
| 0        | Read Tracking Buffer              | Reads measurement buffer.                            | 4.2.6   | s#q           |
|          | Signal Strength Measurement       | Starts measurements of signal strength.              | 4.2.7   | s#m           |
|          | Temperature Measurement           | Takes a single sensor temperature measurement.       | 4.2.8   | s#t           |
|          | Read/Clear Error Stack            | Read or clear saved error stack.                     | 4.2.9   | s#re, s#ce    |
|          | Laser On                          | Turns laser beam on for alignment or adjustment.     | 4.2.10  | s#o           |
|          | Save Configuration                | Saves current configuration to flash.                | 4.3.1   | s#s           |
|          | Reset to Factory Default          | Reset configuration to factory defaults              | 4.3.2   | s#d           |
|          | Set Serial Interface Parameters   | Sets serial communication parameters.                | 4.3.3   | s#br          |
|          | Set Sensor ID                     | Sets sensor ID number.                               | 4.3.4   | s#id          |
|          | Analog Output Minimum Current     | Sets the minimum analog output value.                | 4.3.5   | s#vm          |
| _        | Analog Output Error Value         | Sets the analog output value for errors.             | 4.3.6   | s#ve          |
| tior     | Analog Output Distance Range      | Sets the distance measurements that will             | 4.3.7   | s#v           |
| ura      |                                   | correspond to min. and max. analog output            |         |               |
| ıfigu    |                                   | values.                                              |         |               |
| Con      | Digital Signal Output Type        | Sets the output type for DO1, DO2, and DOE.          | 4.3.8   | s#ot          |
|          | Digital Signal Output Thresholds  | Sets distance thresholds for DO1 and DO2             | 4.3.9   | s#1, s#2      |
|          | Digital Trigger Input Function    | Enables digital input and sets what it will control. | 4.3.10  | s#DI1         |
|          | Read Digital Trigger Input Status | Returns the digital input status.                    | 4.3.11  | s#RI          |
|          | Measuring Mode                    | Sets current sensor measuring mode                   | 4.3.12  | s#mc          |
|          | Measurement Filter Configuration  | Enables and configures the measurement filter.       | 4.3.13  | s#fi          |
|          | Auto Start Configuration          | Enables and configures the auto start function.      | 4.3.14  | s#A           |
| σ        | User Output Format                | Configures measurement output format.                | 4.4.1   | s#uo          |
| JCe      | User Distance Offset              | Configures distance offset.                          | 4.4.2   | s#uof         |
| Advan    | User Distance Gain Factor         | Configures measurement gain factor/multiplier.       | 4.4.3   | s#uga         |
|          |                                   |                                                      |         |               |
|          | Firmware Version                  | Beturns current firmware version                     | 451     | s#sv          |
| fo       |                                   |                                                      | <i></i> | 5             |
| -        | Serial Number                     | Returns sensor serial number.                        | 4.5.2   | s#sn          |

## 5.2 Error Codes

Below is a table of error codes and suggestions for troubleshooting each error. If the troubleshooting suggestions do not resolve the error, please contact Acuity Technical Support.

| Code | Description                                  | Troubleshooting                                     |
|------|----------------------------------------------|-----------------------------------------------------|
| 200  | This code denotes a sensor boot in the error | None                                                |
|      | stack. Not an error itself.                  |                                                     |
| 203  | Wrong command or syntax.                     | Check command is entered correctly. Check           |
|      |                                              | communication settings                              |
| 210  | Sensor not in tracking mode.                 | Start tracking measurement first.                   |
| 211  | Tracking measurement time too short for      | Increase measurement time or improve                |
|      | measurement conditions.                      | measurement conditions.                             |
| 212  | Command can't be executed while tracking     | Stop tracking before issuing command.               |
|      | measurement is active.                       |                                                     |
| 220  | Serial communication error.                  | Check communication settings.                       |
| 230  | Distance value overflow.                     | Check user offset/gain configuration.               |
| 233  | Number can't be displayed.                   | Check output format.                                |
| 234  | Distance not in measurement range.           | Check measurement setup.                            |
| 236  | Conflict in digital input/output DI1/DO1     | Check DI1/DO1 config. If digital input is activated |
|      | configuration.                               | both DI1 and DO1 can be used for input only.        |
| 252  | Temperature too high.                        | Reduce ambient temperature. Should not occur at     |
|      |                                              | room temperature                                    |
| 253  | Temperature too low.                         | Increase ambient temperature. Should not occur at   |
|      |                                              | room temperature.                                   |
| 255  | Signal too low.                              | If target is in range, use a more reflective target |
|      |                                              | surface.                                            |
| 256  | Signal too high.                             | Use a less reflective target surface.               |
| 257  | Signal to noise ratio is too low.            | Reduce sources of background light. Try using a     |
|      |                                              | more reflective target surface.                     |
| 258  | Power supply voltage is too high.            | Check supplied voltage is within specifications.    |
| 259  | Power supply voltage is too low.             | Check supplied voltage is within specifications.    |
| 260  | Signal unstable.                             | Stabilize target surface. (Decrease variations in   |
|      |                                              | reflectivity or angle.)                             |
| 261  | Distance measurement spike greater than set  | Check target for unexpected movements.              |
|      | limit.                                       | Reconfigure sensor limits. Restarting measurement   |
|      |                                              | clears error condition.                             |
| 284  | Signal disturbance in laser output.          | Clean window. Be sure to use optically safe cloths  |
|      |                                              | or wipes.                                           |
| 290  | Signal disturbance in sensor optics.         | Clean window. Be sure to use optically safe cloths  |
|      |                                              | or wipes.                                           |
| 402  | Firmware installation error.                 | Check power and connection. Power cycle the         |
|      |                                              | sensor before reattempting.                         |

Table 8: Error Code Reference